# Fiche Technique

# Envoyer des photos par mail Envoyer des photos par mail

# Présentation du problème.

Lorsque vous envoyez des photos en pièce jointe par email, il y a un problème, celui de la taille. Beaucoup de boîtes de messagerie limitent les pièces jointes entre 6 et 10 Mo. Il est donc impossible d'envoyer plusieurs images de qualité. Il existe une solution avec Windows Live Mail version 2011(WLM), le message photo.

## Message photo avec WLM version 2011.

#### Méthode

Les vignettes sont reçues par le destinataire et il pourra télécharger les photos au format natif depuis Skydrive, ou regarder directement le diaporama proposé. Ce répertoire de skydrive n'est accessible que par le ou les destinataire(s)

#### Conditions

- 1. Pour cela vous devez posséder une adresse hotmail.fr ou live.fr, ce qui est gratuit. Ces adresses peuvent être obtenues très facilement en cherchant Hotmail sur l'un des moteurs Google ou Bing ou Yahoo.
- 2. L'émetteur devra posséder un système d'exploitation Vista ou Windows 7. La version de WLM 2011 ne peut pas s'installer sous XP. Pour la personne qui reçoit l'email il n'y a aucun problème quelque soit le système d'exploitation (OS).
- 3. Depuis WLM, le message peut être transmis par un compte quelconque, rattaché à WLM version 2011, adresse free, sfr, orange etc...

## Comment procéder.

Créer une adresse hotmail ou live chez Microsoft. Installer Windows Live Mail. Vous trouverez sur ce site une fiche technique qui permet de transférer le carnet d'adresses de votre messagerie habituelle sur Windows Live Mail. Par la suite, il suffit de choisir nouveau « Message photo » (au lieu de nouveau « Message électronique »).

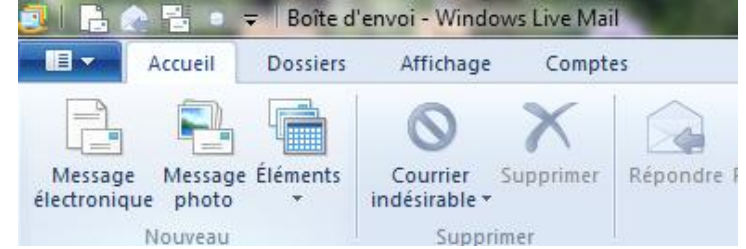

Compléter en sélectionnant les photos (pour avoir plusieurs photos appuyez sur la touche CTRL), figure ci-dessous.

sociation loi 1901

er Informatique

Siège Sallan-Miré

Vidéo Multimédi

# Fiche Technique

|                          |          |                                  |                    |          | 1  |                                    |  |  |
|--------------------------|----------|----------------------------------|--------------------|----------|----|------------------------------------|--|--|
| Organiser 🔻 Nouveau do   | ossier   |                                  |                    |          |    |                                    |  |  |
| Téléchargements          | <b>^</b> | Bibliothèq<br><sub>Famille</sub> | Organiser par : Do | ossier 🔻 |    |                                    |  |  |
|                          |          | DSC00204.JPG                     | DSC00218.JPG       | DSC00229 |    |                                    |  |  |
|                          | =        | DSC00205.JPG                     | DSC00219.JPG       | DSC00230 |    |                                    |  |  |
|                          |          | DSC00206.JPG                     | DSC00221.JPG       | DSC00231 |    |                                    |  |  |
| Attente                  |          | DSC00207.JPG                     | DSC00222.JPG       | DSC00232 |    |                                    |  |  |
| BI-JT-DOC                |          | DSC00208.JPG                     | DSC00223.JPG       | DSC00233 | Sé | lectionnez un fichier à afficher.  |  |  |
| BI-JT-PDF                |          | DSC00210.JPG                     | DSC00224.JPG       | DSC00235 |    |                                    |  |  |
| 📄 Delphi                 |          | DSC00211.JPG                     | DSC00225.JPG       | DSC00236 |    |                                    |  |  |
| Documents                |          | DSC00212.JPG                     | DSC00226.JPG       | DSC06824 |    |                                    |  |  |
| 📔 Images                 |          | DSC00214.JPG                     | BSC00227.JPG       | DSC06825 |    |                                    |  |  |
| 崖 Mes images             |          | DSC00215.JPG                     | DSC00228.JPG       |          |    |                                    |  |  |
| 🌗 Images publiques       | -        | •                                |                    | •        |    |                                    |  |  |
| <u>N</u> om du fichier : |          |                                  |                    |          | •  | Toutes les images (*.gif;*.jpg;*.j |  |  |
|                          |          |                                  |                    |          |    | Ouvrir Annuler                     |  |  |

<image><image><image><text><text>

Comme vous le voyez, cet album sera disponible en téléchargement sur SkyDrive **pendant 3 mois**. En cliquant sur « Entrez le nom de l'album ici », vous pouvez donner un titre de votre choix. Il est possible aussi de changer la disposition des photos (méli-mélo, voir la figure suivante). A la réception, le destinataire en cliquant sur les images, ouvrira automatiquement SkyDrive, le lieu où les photos sont stockées grandeur nature sur Internet. Il pourra alors, soit les télécharger, soir regarder le diaporama.

#### Rappel

#### Il est impossible de faire cette manipulation avec les versions 2009-2010 de Windows

**Live Mail**. En effet, avec ces versions, le destinataire ne disposera que des vignettes et n'aura pas accès aux photos en vraie grandeur. En effet, dans un premier temps, WLM diminuera la taille des photos. La version 2011 est donc indispensable

Lieu de téléchargement de Windows live mail 2011 pour Vista ou Windows 7. De préférence chez Microsoft <u>http://explore.live.com/windows-live-mail?os=other</u> ou encore sur 01net

http://www.01net.com/telecharger/windows/Internet/courrier\_email/fiches/46879.html

## Modification de la présentation.

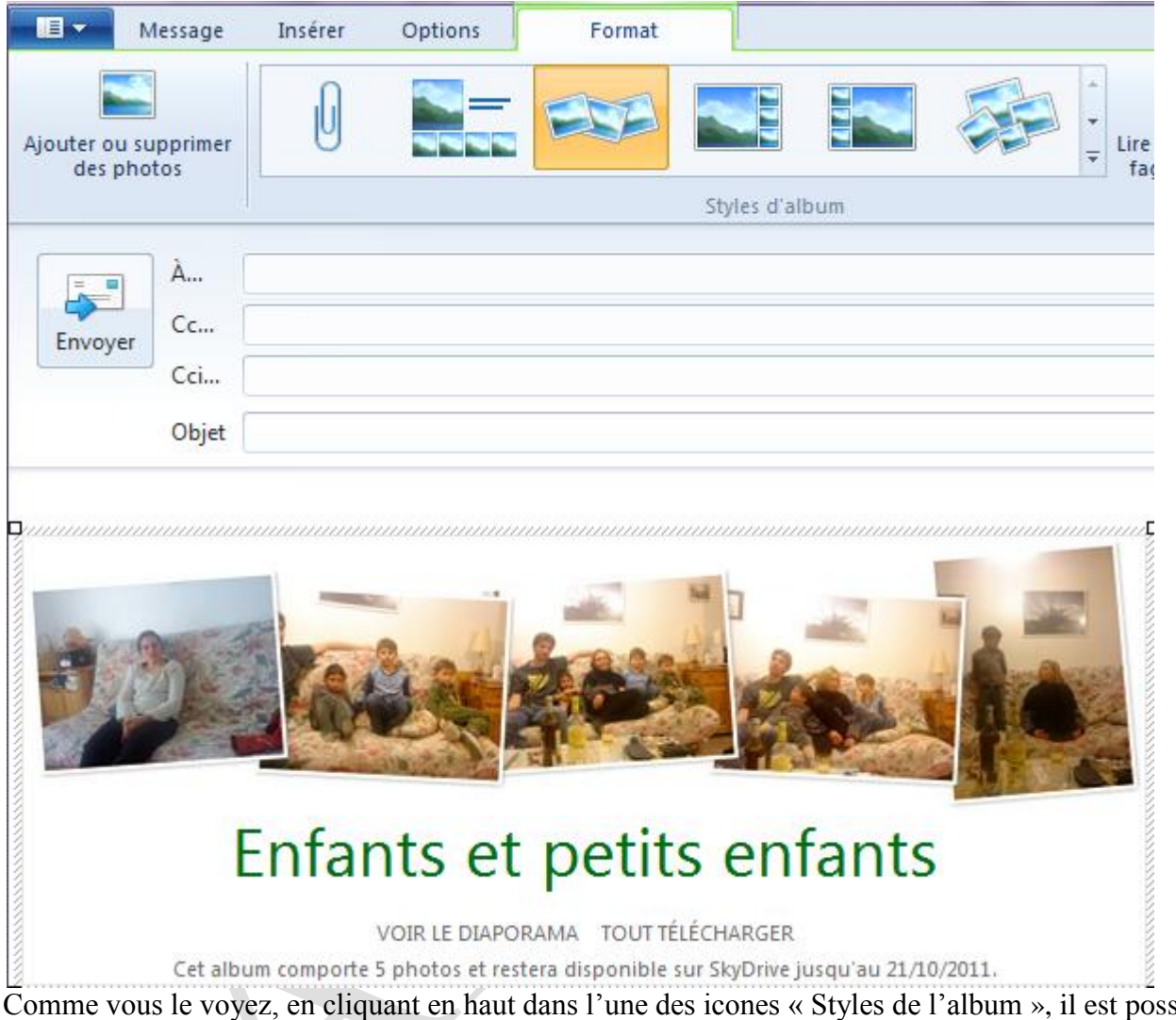

Comme vous le voyez, en cliquant en haut dans l'une des icones « Styles de l'album », il est possible de modifier la présentation.

La première rubrique permet d'ajouter d'autres photos, ou de supprimer une photo de cet album. Utilisez ensuite le signe + pour ajouter et le signe – pour supprimer. En cliquant bouton droit sur l'une des photos vous pouvez couper / copier / coller).

## Réglage de la taille.

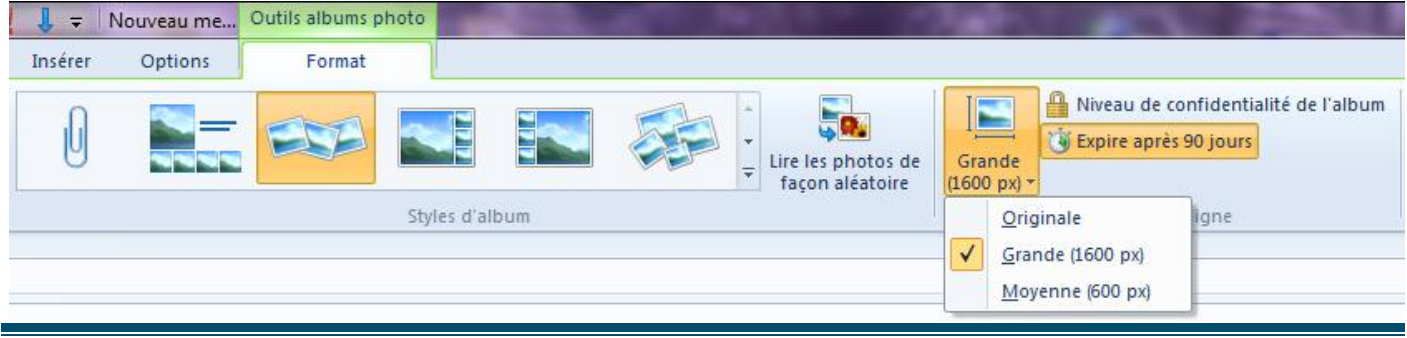

Comme vous le voyez par défaut la taille est « Grande ». Vous pouvez sélectionner « Originale », selon l'usage qui pourra être fait de la photo, pour un tirage papier par exemple.

## Niveau de confidentialité.

| Définir les options de confidentialité                                                                                                    |
|----------------------------------------------------------------------------------------------------|
| Options de confidentialité    Image: Seuls les destinataires de ce message pourront afficher cet album photo sur SkyDrive   Image: Image: Seuls les destinataires sur le fichier, telles que le lieu, le modèle d'appareil photo et l'heure de la prise |
| OK Annuler                                                                                                    |

Il est prudent de garder les options par défaut. Seul le, (ou les), destinataire(s) du courriel peuvent voir l'album sur Skydrive (site de données en ligne, correspondant à chaque adresse hotmail.fr ou live.fr. Ce site est automatiquement créé à l'ouverture de l'adresse en question).

L'option de visibilité expire au bout de 90 jours et ne semble pas modifiable.

### Retouche des images

Avec la version 11, le fait de sélectionner une vignette ne me permet pas de faire des retouches, contrairement à ce que j'ai pu lire. Vous pouvez toujours retoucher les photos originales avec photofiltre, avant de les mettre dans l'album, ce qui est d'ailleurs plus cohérent. Vous aurez ainsi vous-même les photos de même qualité (netteté, lumière et contraste en particulier).

# Comment arrive l'émail ? Que doit faire la personne qui reçoit le courriel avec les vignettes des photos ?

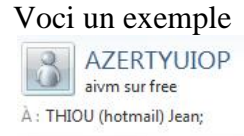

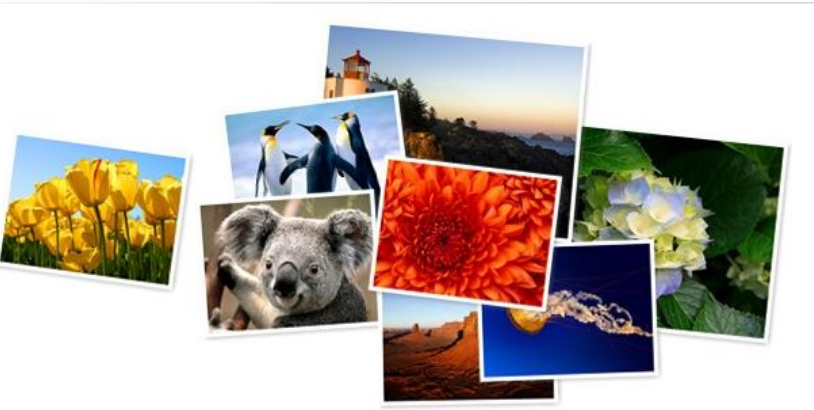

# Nos vacances à Truc

VOIR LE DIAPORAMA TOUT TÉLÉCHARGER Cet album comporte 8 photos et restera disponible sur SkyDrive jusqu'au 17/01/2012. La personne reçoit l'email avec les vignettes disposées comme vous l'aviez prévu.

Pour récupérer les photos en vraie grandeur, cliquez sur TOUT TELECHARGER

Votre navigateur Internet va s'ouvrir sur la page blanche de Skydrive contenant les photos, cette page restera entiérement blanche, mais votre téléchargement ce met en place à partir d'un fichier ZIP qui ici, sur cet exemple s'appelle Nos Vacances à Truc.zip.

Vous devez acceptez ce téléchargement. Le lien (sécurisé en https) est valable 3mois, après il sera trop tard. Avec Firefox et Chrome aucun problème pour charger le ficher ZIP C'est plus difficile avec IE9.

## Avec IE9

Page blanche et en bas de la page

| Voulez-vous ouvrir ou enregistrer Nos vacances à Truc.zip à partir de skydrive.live.com ?                                                                                                    | Ouvrir | Enregistrer 🔻 | Annuler × |
|----------------------------------------------------------------------------------------------------|--------|---------------|-----------|
| Avec Firefox                                                                                                    |        |               |           |
| Page blanche avec la fenêtre                                                                                                    |        |               |           |
| Ouverture de Nos%20vacances%20%c3%a0%20Truc.zip                                                                                                    |        |               |           |
| Vous avez choisi d'ouvrir   Nos%20vacances%20%c3%a0%20Truc.zip   qui est un fichier de type : Fichier WinZip   à partir de : https://skydrive.live.com   Que doit faire Firefox avec ce fichier ?   Ouvrir avec   WinZip (défaut) |        |               |           |
| Enregistrer le fichier                                                                                                    |        |               |           |
| Ioujours effectuer cette action pour ce type de fichier.   OK                                                                                                    | _      |               |           |
|                                                                                                    |        |               |           |

## Avec Chrome

Page blanche avec en bas de page à gauche

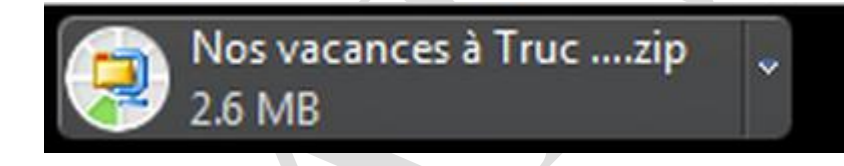